# Съемка изображения с помощью опциональной камеры внешнего микрофона

Вы можете сделать фотоснимок с помощью опциональной камеры, вмонтированной в громкоговоритель микрофон (MH-85A11U). Полученное изображение будет сохранено на карту памяти microSD,

установленную в трансивер.

Сохраненные изображения могут быть отображены на дисплее или переданы на другие трансиверы\*.

Кроме этого, последнее сделанное фото может быть передано на другие трансиверы\* при нажатии кнопки передачи изображения на ( ( ) микрофоне-громкоговорителе со встроенной камерой.

\* перечень моделей трансиверов Yaesu, на которые допускается передача изображений, приведен на веб-сайте компании Yaesu.

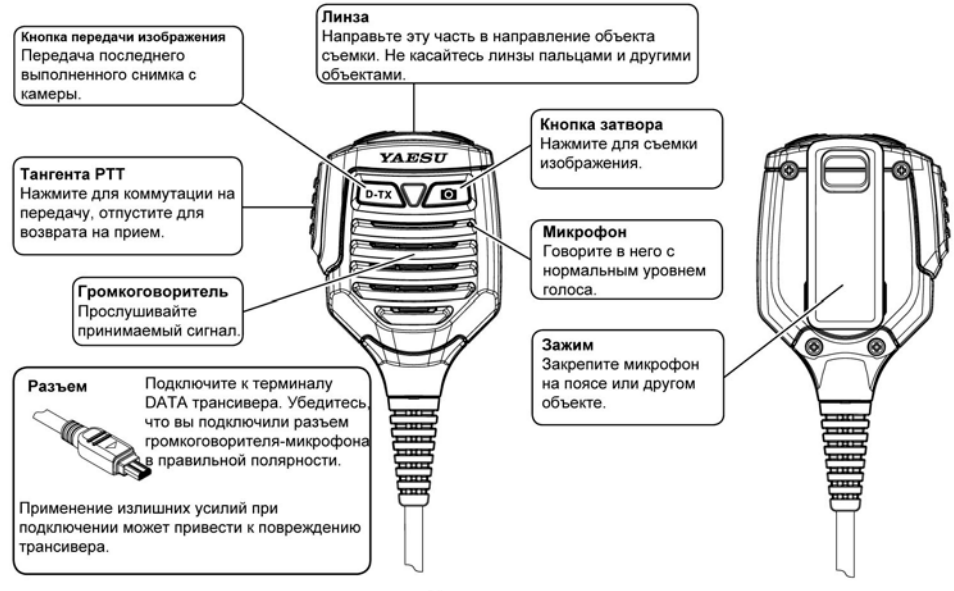

- **1** Нажмите и удерживайте кнопку 🖲 в течение 1 секунды для отключения питания трансивера.
- 2 Подключите микрофон-громкоговоритель со встроенной фотокамерой (МН-85А11U) к трансиверу. Совет Подключите разъем к терминалу DATA трансивера.
- **3** Нажмите и удерживайте кнопку 🕅 в течение 1 секунды для включения питания трансивера.

#### Осторожно

При приеме вещательных АМ станций с подключенным микрофоном с камерой, могут появляться шумы. Однако, это не является неисправностью.

### 4 Нажмите 🔎.

Направьте линзу на объект съемки и нажмите 🔎.

Убедитесь, что расстояние между объектом съемки и линзой не менее 50 см. Если объект будет расположен слишком близко, то картинка будет не в фокусе, а изображение размыто.

- Совет Нажмите и удерживайте кнопку перехода в режим установок, а затем выберите [OPTION] → [1 USB CAMERA]. В этом пункте вы можете задать размер (разрешение) и качество (степень сжатия) изображения.
  - Полученные изображения сохраняются на карту памяти microSD, установленную в трансивер.
  - Если ваша станция и ваш корреспондент работают в цифровом режиме, то вы можете передать ему последнее снятое изображение, нажав кнопку .

#### Осторожно

- Не фотографируйте объекты в условиях яркого освещения, например, солнечного света или других источников. В противном случае, существует опасность выхода оборудования из строя.
- Если линза или микрофон загрязнились, то воспользуйтесь сухой мягкой тканью для чистки устройства.
- Не располагайте МН-85А11U вблизи нагревательных приборов или под воздействием прямых солнечных лучей. В противном случае, существует опасность возгорания или выхода оборудования из строя.
- Будьте осторожны и не роняйте MH-85A11U. Падение устройства может стать причиной его выхода из строя или повреждения.

Снятое изображение будет отображено на ЖК-дисплее.

- **5** Для сохранения изображения на карте памяти microSD, коснитесь **[SAVE]**. Нажмите кнопку **васк** или коснитесь **[DEL]** для возврата к обычному рабочему режиму без сохранения изображения.
- 6 Если после сохранения изображения вы хотите передать его на другие трансиверы, то коснитесь [SEND].
- 7 Коснитесь [ОК] для возврата к предыдущему рабочему экрану.

## Просмотр сохраненных изображений

- 1 Коснитесь [F MW] при обычном рабочем экране.
- 2 Коснитесь [LOG].
- **3** Коснитесь [**PICT**]. Будет отображен список сохраненных изображений.
- **4** Коснитесь изображения, которое вы хотите просмотреть на дисплее. Выбранное изображение будет показано на дисплее.
- **5** Нажмите кнопку **ВАСК** 3 раза для возврата к предыдущему рабочему экрану.

## Передача сохраненных изображений на другие трансиверы

- 1 Коснитесь [F MW] при обычном рабочем экране.
- 2 Коснитесь [LOG].
- **3** Коснитесь [**PICT**]. Будет отображен список сохраненных изображений.
- **4** Коснитесь изображения, которое вы хотите передать. Выбранное изображение будет показано на дисплее.
- 5 Коснитесь [SEND] или [FWD]. Передача будет инициирована. После завершения передачи трансивер вернется к экрану на шаге 3.
- **6** Нажмите кнопку **ВАСК** дважды для возврата к предыдущему рабочему экрану.